The following is a visual walkthrough of the Roommate Matching portion of the housing application.

## 1. Roommate Matching Main Page

This page is the starting point for the Roommate Matching process. On this page you can search for roommates, create your own group, or join an existing one. Once you are part of a roommate group, your group information will display here.

| <b>Roommate Matching</b><br>Welcome to the Roommate Matching page. Here you will be<br>potential roommates, as well as send or receive roommate<br>roommate group. Use the links at the bottom of the page | be able to locate other students as<br>e group requests and manage your<br>to get started!                                         |
|----------------------------------------------------------------------------------------------------|----------------------------------------------------------------------------------------------------|
| Not In a Group<br>You are not currently a member of any roommate group<br>to locate roommates and send requests.                                                                                           | os. Please use the search options                                                                                                  |
| Create Group                                                                                                    | <u>Join Group</u><br><u>Search For Roommate Group</u><br><u>Search by Email Address</u><br><u>Search for Roommates by Profiles</u> |
| Roommate Matching Menu Options:                                                                                                    |                                                                                                    |
| <ul> <li>Create Group</li> <li>Use to create a roommate group. Doing so will n<br/>then be able to invite potential roommates to yo<br/>this page.</li> <li>Join Group</li> </ul>                          | nake you the group leader. You will<br>our group using the other options on                                                        |
| <ul> <li>Use to join an existing group. Must have the gro<br/>you by the group leader.</li> <li>Search for Roommate Group</li> </ul>                                                                       | up name and password provided to                                                                                                   |
| <ul> <li>Allows you to search for existing roommate grou<br/>or by student name.</li> <li>Search by Email Address</li> </ul>                                                                               | ips by group size, by group name,                                                                                                  |
| <ul> <li>Allows you to search for specific roommates by t<br/>address.</li> </ul>                                                                                                    | their Syracuse University email                                                                                                    |
| <ul> <li>Search for Roommates by Profiles</li> <li>Allows you to search for potential roommates by<br/>questionnaire form.</li> </ul>                                                                      | their responses to the roommate                                                                                                    |

2. To create a roommate group, enter a group name and create a password. You will use this name and password to share with roommates you have found so they can find your group easily.

When you create a roommate group you will become the group leader. You can pass leadership to another group member at any time on the main page once your group is established.

Group leaders cannot remove group members and they cannot drop the group. You must be a non-leader member to leave the group.

If you are the group leader and you wish to leave the group, transfer leadership to another group member and then you will have the ability to leave the group.

Only group leaders can approve or deny members. We strongly encourage all roommates to communicate with one another about adding group members.

## **Roommate Group Details**

Please set a name and password for your group. You will need to share your group's password with potential roommates in order for them to join your group.

If you want other students to be able to search for your group, you must check the box below. Otherwise your group will not display in search results for other students.

| Password:                              |                                                                                                    |
|----------------------------------------|----------------------------------------------------------------------------------------------------|
|                                        |                                                                                                    |
| Confirm Pa                             | ssword:                                                                                                    |
|                                        |                                                                                                    |
|                                        |                                                                                                    |
| 0<br>Warn                              | ng                                                                                                    |
| Warni<br>Any gro<br>group b<br>Student | ng<br>up names or passwords that are deemed offensive will result in your room<br>eing deleted and the group leader will be referred to the conduct office for<br>Conduct Code violation.                        |
| Warni<br>Any gro<br>group b<br>Student | ng<br>up names or passwords that are deemed offensive will result in your room<br>eing deleted and the group leader will be referred to the conduct office for<br>Conduct Code violation.<br>Password Assistance |

3. The Roommate Group Join page is where you will go if you know the group name and password of an existing group.

| Roommate Group Joi<br>Group Name:                                       | n<br>]                                                                     |
|-------------------------------------------------------------------------|----------------------------------------------------------------------------|
| Password:                                                               | ]                                                                          |
| Enter the group name and password                                       | to join an existing group.                                                 |
| If you do not know the group name office is not able to provide passwor | or group password, contact the group leader. The housing<br>d information. |
| Go Back Join Group                                                      |                                                                            |

4. Search by Email Address to find a specific student.

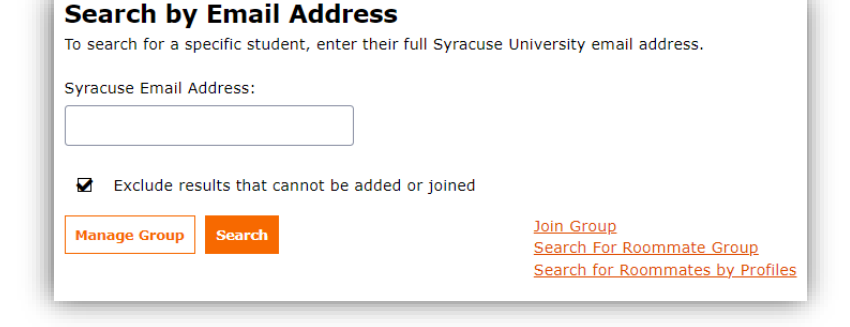

5. Search by Profiles to find students who answered questions on their questionnaire in a specific way.

## **Roommate Search By Profiles**

This search allows you to filter based on how other students responded to questions on the roommate questionnaire.

The top 50 results will display that match your filtered search.

If you know the person you are looking for, you can enter their email address under the 'Search by Applicant Email Address' option to locate a specific student.

## Roommate Matching

| Describe your demeanor.        |                       |                                         |
|--------------------------------|-----------------------|-----------------------------------------|
| Any                            | ~                     |                                         |
| How close would you like to be | e with your roommate? |                                         |
| Any                            | ~                     |                                         |
| Can your roommate use your     | belongings?           |                                         |
| Any                            | ~                     |                                         |
| How would you describe your    | privacy preference?   |                                         |
| Any                            | ~                     |                                         |
|                                |                       |                                         |
| Hide results that cannot       | be added or joined    |                                         |
| Manage Group Search            |                       | Join Group<br>Search For Roommate Group |
|                                |                       | Search by Email Address                 |

6. Search by Roommate Group to find existing groups. Group options will automatically display on the right side of the page.

| Roommate Group<br>Search for an existing group by<br>member of the group. | Search<br>y group name or by the name of a student that is a current          |
|---------------------------------------------------------------------------|-------------------------------------------------------------------------------|
| Desired Group Size                                                        | We couldn't find any groups. Please adjust the filters to expand your search. |
| Group Name                                                                |                                                                               |
| Member Name                                                               |                                                                               |
| Go Back                                                                   |                                                                               |

 Merging Groups – If you are part of a group and you search for another student or a group you will see the option to merge your groups together.

For first-year and transfer students, your group size options are 1, 2, or 4 person groups. If your group sizes exceed the maximum group size you will not be able to merge your groups unless someone leaves the group.

| clude results that cannot be adde                                               | d or joined               |                          |                                    |
|---------------------------------------------------------------------------------|---------------------------|--------------------------|------------------------------------|
| clude results that cannot be adde                                               | d or joined               |                          |                                    |
| Group Search                                                                    | d or joined               |                          |                                    |
| Group Search                                                                    |                           |                          |                                    |
|                                                                                 |                           | Search For<br>Search for | Roommate Group<br>Roommates by Pro |
| @syr.edu (Group Leader:                                                         |                           |                          |                                    |
|                                                                                 |                           |                          | Merge Group                        |
|                                                                                 | 539                       | % Match                  | Send Message                       |
| ication: First Year Student                                                     |                           |                          |                                    |
| ption:                                                                          |                           |                          | View Profile                       |
| 1 Group Size                                                                    |                           |                          |                                    |
| aluda Unlimited Size                                                            |                           |                          |                                    |
| Name                                                                            |                           |                          |                                    |
|                                                                                 |                           |                          |                                    |
|                                                                                 | ·                         |                          |                                    |
| er Name                                                                         | Group                     |                          |                                    |
| er Name                                                                         | Group<br>Leader:          |                          |                                    |
| er Name                                                                         | Group<br>Leader:          |                          |                                    |
| er Name                                                                         | Group<br>Leader:<br>Total |                          |                                    |
| er of the group.<br><b>d Group Size</b><br>to 4<br>clude Unlimited Size<br>Name |                           |                          |                                    |

Merge Group

Please contact us at <u>housing@syr.edu</u> for assistance troubleshooting the roommate grouping process.